## A. PC(USB)接続の時

- 1. PC 上からアプリケーション=[UM6-CAM Viewer]を起動します。
- 2. [PC 制御モード]アイコンをクリックします。
- 3. [PC からの操作開始]アイコンをクリックします。
- 4. [4 倍対物レンズ]から、[10 倍対物レンズ]に変更します。
- 5. LED 光源が 10 倍レンズキャップ部の光源に切替わります。

## B. HDMI (モニタ) 接続の時

- 1. UM06 を HDMI モードで起動し、HDMI モニタに映像を表示します。
- 2. リモコンの[MENU]ボタンを押し、OSD メニューを表示します。

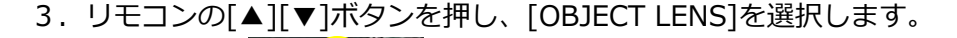

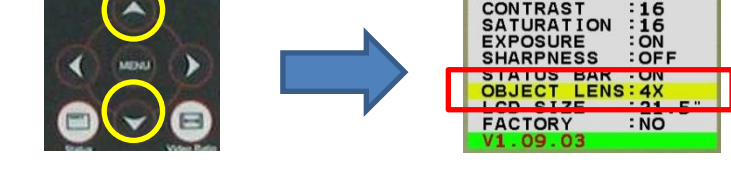

BRIGHT

4. リモコンの[▶]ボタンを押し、倍率を 4X から 10X に変更します。

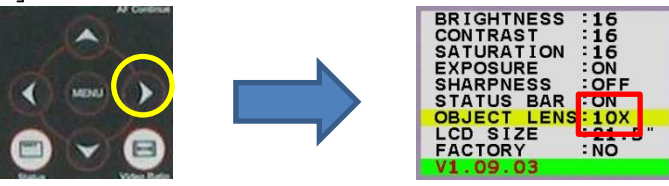

5. LED 光源が 10 倍レンズキャップ部の光源に切替わります。

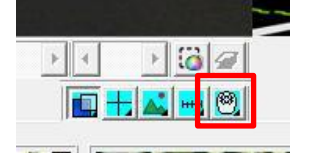

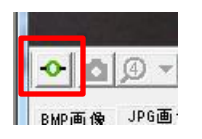

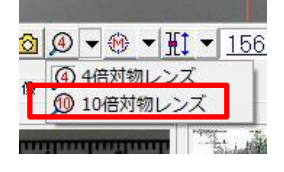

16 16 ON OFF ON 4X 21.5